# ASUS

# Broad range wireless family router

# **RT-G32**

# **User's Manual**

# **Table of Contents**

| Logging on to the Wireless Router 2 |
|-------------------------------------|
| Wireless Router Configuration       |
| Network Map3                        |
| Internet Status                     |
| System Status 4                     |
| Client Status                       |
| Advanced Setup                      |
| Wireless                            |
| General7                            |
| WPS                                 |
| Wireless MAC Filter8                |
| Professional9                       |
| LAN                                 |
| LAN IP                              |
| DHCP Server11                       |
| Route                               |
| WAN13                               |
| Internet Connection13               |
| Port Trigger14                      |
| Virtual Server15                    |
| DMZ16                               |
| DDNS                                |
| Firewall                            |
| General                             |
| URL Filter18                        |
| MAC Filter                          |
| LAN to WAN Filter 19                |
| Administration                      |
| System                              |
| Firmware Upgrade21                  |
| Restore/Save/Upload Setting         |
| System Log                          |
| General Log                         |
| Routing Table                       |

# Logging on to the Wireless Router

1. In your web browser, enter this IP address: <u>http://192.168.1.1</u>

| http://192.168.1.1/ - Windows Internet Explo | prer               |                 |
|----------------------------------------------|--------------------|-----------------|
| ⓒ                                            | 🗸 😽 🗙 Live Search  | ۰ ۹             |
| 🙀 🏟 🔘 http://192.168.1.1/                    | 👘 🔹 📾 🔹 📑 🕈 🔂 Page | e 🕶 🔘 Tools 💌 🎽 |

2. Enter the default User name & Password → admin & admin

| onnect to 192.1  | 58.1.1                 |                   |
|------------------|------------------------|-------------------|
|                  |                        |                   |
| The server 192.1 | 68.1.1 at WebServer re | quires a username |
| User name:       | 🖸 admin                | •                 |
| Password:        | ••••                   |                   |
|                  | Remember my p          | assword           |
|                  | ОК                     | Cancel            |

3. The RT-G32 home page appears. The home page display quick links to help you easily configure the features in the wireless router.

| ASUS Wireless Router WL-Model Name - Network Map - Windows Inte | ernet Explorer                                                                |                           |                                   |
|-----------------------------------------------------------------|-------------------------------------------------------------------------------|---------------------------|-----------------------------------|
| G C * Mttp://192168.1.1/index.htm                               |                                                                               | • • *                     | Live Search 🖉 •                   |
| 🚖 🕸 💋 ASUS Wireless Router WL-Model Name - Networ               |                                                                               | \$h = 1                   | 🖸 🔹 🖶 🔹 🔂 Eage 🔹 🍈 Tgols 🔹 "      |
| RT-G32                                                          | Time: <u>17:58:31</u><br>SSID: RT-G32<br>Firmware Version: <u>RT-G32_v0.1</u> | Language:<br>English •    | Logout<br>Reboot                  |
| Advanced Setting                                                |                                                                               | Wireless<br>name(SSID)    | RT-G32                            |
| Wireless                                                        | 22                                                                            | Authentication<br>Hethod: | WPA2-Personal                     |
| le LAN                                                          |                                                                               | WPA<br>Encryption:        | AES ·                             |
| P WAN                                                           | SSID: RT-G32<br>Security level: WPA2-                                         | WPA-PSK key               | 1111111122                        |
| Administration                                                  | Personal                                                                      | Wireless radio            | ® on € off                        |
| System Log                                                      |                                                                               |                           | Apply                             |
|                                                                 |                                                                               | LAN IP                    | 192.168.1.1                       |
|                                                                 |                                                                               | PIN code                  | 22564696                          |
|                                                                 | Wired Clients: 2                                                              | MAC address               | 00:18:F3:E1:10:13                 |
|                                                                 | Wireless Clients: 0                                                           | EZSetup                   | •                                 |
|                                                                 |                                                                               |                           | More Config •                     |
|                                                                 |                                                                               | 2008 ASUSTek C            | omputer Inc. All rights reserved. |
| Done                                                            |                                                                               | Internet   Protected M    | lode: On 🔍 100% 💌                 |

# **Wireless Router Configuration**

Using the preinstalled Wireless Router Web-Based Controller, you can easily access the quick links and make the necessary configurations. This will make it easy for you to manage and monitor the wireless router and the network devices connected to it.

# **Network Map**

# **Internet Status**

This page allows you to view current connection status, WAN IP, DNS, Connection type, and Gateway status. Click "**GO**" at Quick Internet Setup wizard, you can easily to configure Internet setup.

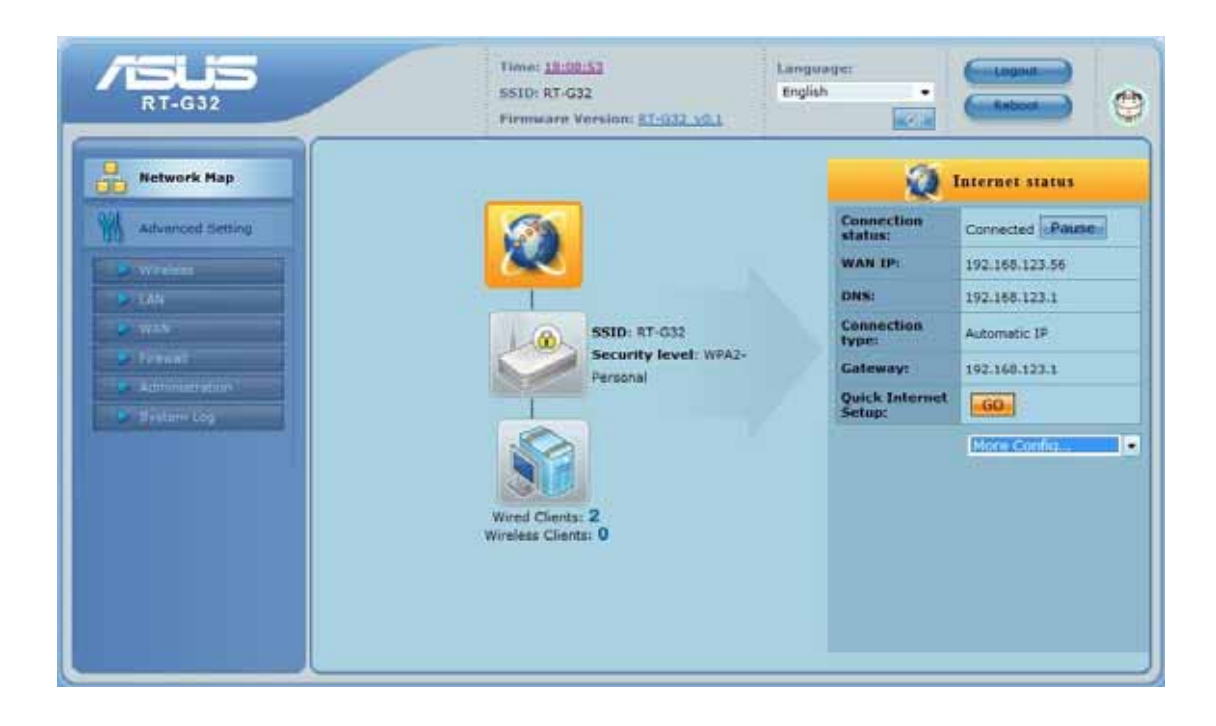

# System Status

This page is to view the Wireless system status or configuration.

| RT-G32                               | Time: <u>17:55:15</u><br>SSID: RT-G32<br>Firmwore Version: <u>RT-G32_v6.1</u> | Language:<br>English •                              | Reboot C                                 |
|--------------------------------------|-------------------------------------------------------------------------------|-----------------------------------------------------|------------------------------------------|
| Network Map                          |                                                                               | Wireless<br>name(SSID)<br>Authentication<br>Method: | System status<br>RT-032<br>WPA2-Personal |
| S san<br>S mán<br>S reann            | SSID: RT-G32<br>Security level: WPA2-                                         | WPA<br>Encryption<br>WPA-PSK key                    | AES •                                    |
| De autoronativation<br>De System Log | Personal                                                                      | Wireless radio                                      | on off     Apple:     192.160.1.1        |
|                                      |                                                                               | PIN code                                            | 22564696                                 |
|                                      | Wireless Clients: 0                                                           | EZSctup                                             | 90:18:F3:E1:10:13                        |
|                                      |                                                                               |                                                     | More Config.                             |

**Wireless Name (SSID):** Assign an identification string of up to 32 characters for your wireless connection.

Authentication Method: This field enables the authentication methods for wireless clients.

**WPA Encryption:** Enable WPA encryption to encrypt data.

**WPA-PSK Key:** This field requires a password of 8 to 63 characters to start the encryption process. If you leave this field blank, the default [00000000] will be assigned as your password.

Wireless Radio: To enable wireless radio or disable.

LAN IP: Current connected LAN IP address

PIN Code: WPS PIN Code

MAC Address: Current connected MAC address

EZSetup: WPS connection button

**More Config:** For more configuration, click the drag down list, there have Wireless-General, WPS, LAN IP, DHCP Server, Route, and General Log options.

### **Client Status**

This page allows you to view the new client lists and new blocked client lists.

| RT-G32                                                   | Timie: <u>17:39:39</u><br>SSID: RT-G32<br>Firmware Version: <u>81-G32-30</u> . | Language:<br>English |                                                           | Reboot                           | 9          |
|----------------------------------------------------------|--------------------------------------------------------------------------------|----------------------|-----------------------------------------------------------|----------------------------------|------------|
| Retwork Map                                              |                                                                                |                      | Client stat                                               | ux                               |            |
| Advanced Setting                                         | SSID: RT-G32                                                                   | Type Name            | New Client List<br>LAN (P<br>( 192.168.1.3<br>192.168.1.2 | Priority<br>Normal •<br>Normal • | Block<br>O |
| Contraction<br>Contraction<br>Contraction<br>Contraction | Security level: WPA2-<br>Personal                                              | Ne<br>Type Name L    | w Blocked client<br>AN IP MAC ad<br>No data               | list<br>dress ur                 | Block      |
|                                                          | Wireless Clients: 0                                                            |                      |                                                           | - Kafreah                        | Apply      |

# **Advanced Setup**

In this advanced setup, you can overview the complete RT-G32 router functions. There have "Wireless", "LAN", "WAN", "Firewall", "Administration", and "System Log" sections. You can simply click each function to do the further configuration in the advanced setup page.

| RT-G32                                                                                                    | Time: 1211<br>SSID: RT-C<br>Firmware                                                                                                    | 19 <u>107</u><br>332<br>Version: <u>RT-G32_49.1</u>                                                                                                    | Language:<br>English                                                                                                    | Reboot                                                                                                    |
|----------------------------------------------------------------------------------------------------|----------------------------------------------------------------------------------------------------|----------------------------------------------------------------------------------------------------|----------------------------------------------------------------------------------------------------|----------------------------------------------------------------------------------------------------|
| Network Map<br>Metwork Map<br>Metwork Setting<br>Werenet<br>Water<br>Metwork<br>Metwork | Wireless<br>Configure your wireless<br>connection, security, and<br>other advanced<br>parameters<br>• General<br>• Wrate<br>• Wrate<br>• Wrates<br>• Wrates | LAN<br>LAN<br>Configure LAN, dhcp,<br>and route settings.<br>• LAN IP<br>• DHCP Server<br>• Rande<br>System Log<br>Monitor the status and<br>vernous system logs.<br>• Randing Table | WAN<br>Configure the Internet<br>connection, QoS, and<br>Server setting.<br>• Internet<br>Connection<br>• Port Trigger<br>• Port Trigger<br>• DONS | Firewall<br>Coofigure the firewall<br>and filter mechanisms<br>to protect your<br>network.<br>• General<br>• Stat Filter<br>• LAN to WAN Filter |

# Wireless

Configure your wireless connection, security, and other advanced parameters.

#### General

| RT-G32                      | SSID: RT                     | -G32<br>e Versioni <u>AT-G32_v0.1</u> | English • Rebook |     |
|-----------------------------|------------------------------|---------------------------------------|------------------|-----|
| Hetwork Hap                 | General WDS Windows          | HAC Tiller Pesfess                    | Sonal            |     |
| Advanced Setting            |                              | Wireless - G                          | eneral           |     |
| > Wireless                  | 990                          | RT-032                                |                  |     |
| A LAN                       | Hide 6510                    | TYES # No                             |                  |     |
| WAN IN THE REAL PROPERTY OF | Charcel                      | auto •                                |                  |     |
| Advantures .                | Weeless Mode                 | Auto • 🗐 54g Pro                      | Aection .        |     |
| System Log                  | Autoentration Method:        | Open System 🔹                         |                  |     |
|                             | WPA Encoption.               | noer -                                |                  |     |
|                             | WPA Pre-Dhared Key,          | f.                                    |                  |     |
|                             | WEP ENDYMON                  | None •                                |                  |     |
|                             | www.maex.                    | (H - )                                |                  |     |
|                             | WEP Key 1                    | ſ.                                    |                  |     |
|                             | WEP Key 2                    | R.                                    |                  |     |
|                             | WEP Key 3                    | 1                                     |                  |     |
|                             | WEP Key 4                    | r                                     |                  |     |
|                             | ADUS Passervase              | 1                                     |                  |     |
|                             | Hatwork Key Rolaton Internat |                                       |                  |     |
|                             |                              |                                       | -44              | oly |

This page allows user to configure basic wireless settings.

SSID: Assign an identification string of up to 32 characters for your wireless connection.

**Hide SSID**: If [YES] is selected, your SSID does not show in site surveys by wireless mobile clients and they can only connect to your ASUS Wireless Router with your SSID of AP. **Channel**: The radio channel for wireless connection operation.

**Wireless Mode**: This field indicates the 802.11g interface mode. Select [Auto] to allow the connection to the ASUS Wireless Router of 802.11g and 802.11b wireless mobile clients. Select [54g]to maximize performance, but disconnect 802.11b clients. Select [54g Protection] to enable G-Mode protection for 802.11g traffic automatically in the presence of 11b traffic.

Authentication Method: This field enables the authentication methods for wireless clients. WPA Encryption: Enable WPA Encryption to encrypt data.

**WPA Pre-Shared Key**: This field requires a password of 8 to 63 characters to start the encryption process. If you leave this field blank, the default [00000000] will be assigned as your password.

**WEP Encryption**: Enable WEP Encryption to encrypt data.

Key Index: Set the WEP key to transmit data on your wireless.

**WEP Key 1~4:** Only valid when using WEP encryption algorithm. The key must match with the AP's Key.

ASUS Passphrase: Select [WEP-64bits] or [WEP-128bits] in WEP encryption field to

generate four WEP keys automatically.

**Network Key Rotation Interval**: This field specifies the interval (in seconds) after which a WPA group key is changed. Enter [0] (zero) to indicate that a periodic key-change is not required.

#### **WPS**

WPS (Wi-Fi Protected Setup) provides easy and secure establishment of a wireless network. You can configured WPS here via the by PIN code method.

| ASUS<br>RT-G32   |         | Time: <u>00:18:20</u><br>SSID: RT-G32<br>Firmware Version: <u>RT</u> -   | G32_V0.1                                | Languages<br>English •                       | Rebost | 0 |
|------------------|---------|--------------------------------------------------------------------------|-----------------------------------------|----------------------------------------------|--------|---|
| Hetwork Hap      | General | VIreless MAC Filter                                                      | Professional                            | 1                                            |        |   |
| Advanced Setting |         | 1                                                                        | Wireless - WPS                          | 1                                            |        | 0 |
| Vireless         |         | WPS (WI-FI Protected Setup) provide<br>network. You can configured WPS h | es easy and secur<br>ere via the by PIN | re establishment of a wirely<br>code method. | 455    |   |
| S mAN            |         | Enablevites                                                              | disabled                                |                                              |        |   |
| P houri          |         | APPPH CORE                                                               | 0000000                                 |                                              |        |   |
| - Administration |         | Chem PPT Code                                                            | 00000000                                |                                              |        |   |
| D STORATED       |         |                                                                          |                                         | Con                                          | mette  |   |
|                  | 1       |                                                                          |                                         |                                              |        |   |
|                  |         |                                                                          |                                         |                                              |        |   |

**Enable WPS:** Selecting **Yes** allows Wi-Fi Protected Setup (WPS) to simplify the process of connecting any device to the wireless network. WPS support the authentication of Open system, Share key, WPA-Personal, WPA2-Personal. Not support WPA-Enterprise, WPA2-Enterprise and Radius.

**AP PIN Code:** Remember the PIN code of AP (the same as PIN code in the bottom of RT-G32). Input this PIN code in client's WPS utility and utility will configure the wireless security setting of RT-G32.

Client PIN Code: Key in an eight-digit number for the PIN code.

#### **Wireless MAC Filter**

Wireless MAC filter allows you to control packets from devices with specified MAC address in your Wireless LAN.

| ASUS<br>RT-G32                                       | Time: 00:21:29<br>SSID: RT-032<br>Firmware Version: <u>BT-022_v0.1</u>                                       | Asbeet |
|------------------------------------------------------|----------------------------------------------------------------------------------------------------|--------|
| Advanced Setting                                     | Coneral WPS Windless MAC Filter Professional<br>Windless MAC Filter                                          | 0      |
| Vireless<br>AH<br>Vich<br>Chreat<br>Chreat<br>Chreat | Wretess INAC Inter allows you to control packets from devices with speched MAC address in your Wireless LAN. |        |
| System (Lig                                          | MAC: Titler But                                                                                              |        |
|                                                      | Apply                                                                                                    |        |

**MAC Filter Mode**: In Accept mode, RT-G32 only accepts clients with MAC address in the list. In Reject mode, RT-G32 will reject clients with MAC address in the list.

MAC Address: Enter the complete MAC address which contains 12 hexadecimal letters.

#### Professional

Wireless Professional Setting allows you to set up additional parameters for wireless. But default values are recommended.

| /ISLIS<br>RT-G32   | Time: 00:21:49<br>SSID: RT-G22<br>Firmware Ver | Non: <u>87-011 v0-1</u>   | Language:<br>English             | tepost C              |
|--------------------|------------------------------------------------|---------------------------|----------------------------------|-----------------------|
| Hetwork Hap        | General WPS Wirelass MAC                       | Professiona               | <u> </u>                         |                       |
| M Advanced Setting |                                                | Wireless - Profess        | ional                            |                       |
| Wireless           | Wireless Professional Setting allows you to    | set up additional paramet | ers for wireless. But default va | lues are recommended. |
| P JAN              | Enable Radi/7                                  | ∉ Yes ⊜No                 |                                  |                       |
|                    | Date to Enable Radio                           | Sun DMon DTue             | 🗆 Wed 🖾 Thu 🖾 Fn 🖾 Sat           |                       |
| Administration     | Time of Day to Enable Radia                    | 00 00 . 23                | 59                               |                       |
| Cystem Log         | Data Rate(Mope)                                | Auto 🔹                    |                                  |                       |
|                    | Fragmentation Threatedd                        | 2346                      |                                  |                       |
|                    | Still Devalue                                  | 2348                      |                                  |                       |
|                    | OTTHE Interval                                 | 1                         |                                  |                       |
|                    | Bracon Interval                                | 100                       |                                  |                       |
|                    |                                                |                           |                                  | Apply                 |
|                    |                                                |                           |                                  |                       |

Enable Radio?: Select [Yes] to enable Radio function.

Date to Enable Radio: This field defines the dates that wireless function is enabled.

Time of Day to Enable Radio: This field defines the time interval that wireless function is enabled.

**Time of Day to Enable Radio:** This field defines the time interval that wireless function is enabled.

**Data Rate (Mbps)**: This field allows you to select the transmission rate. [Auto] is recommended to maximize performance.

**Fragmentation Threshold**: Fragmentation Threshold sets the frame size of incoming messages (ranging from 256 to 2346 bytes) used as fragmentation boundary. If the frame size is too big, the heavy interference affects transmission reliability. If the frame size is too small, it decreases transmission efficiency.

**RTS Threshold**: Lower the signal RTS (Request To Send) to promote the transmission efficiency in condition of noisy environment or too many clients.

**DTIM Interval**: DTIM (Delivery Traffic Indication Message) is included in Beacon packet. The DTIM Interval (1-255) means the period of time to wake up wireless clients from Sleep Mode. The default value is 1.

**Beacon Interval**: Beacon Interval means the period of time between one beacon and the next one. The default value is 100 (the unit is millisecond, or 1/1000 second). Lower the Beacon Interval to improve transmission performance in unstable environment or for roaming clients, but it will be power consuming.

# LAN

Configure LAN, DHCP, and Route settings.

# LAN IP

Configure the LAN IP of RT-G32. The DHCP Server dynamically changes the IP pool when you change the LAN IP.

| <b>/ISUS</b><br>RT-G32 | Time: 00<br>SSID: RT-<br>Firmwars  | <u>22:40</u><br>G32<br>• Version: <u>81-G32, v0,1</u> | English                        | Legend<br>Heboot     |
|------------------------|------------------------------------|-------------------------------------------------------|--------------------------------|----------------------|
| Retwork Map            | LAN IP Discrission                 | al e                                                  |                                |                      |
| Advanced Setting       |                                    | EAN-LAN                                               | P                              | (                    |
| S marten               | Configure the LAN IP of WL500gP V2 | The DHCP Server dynamically                           | r changes the IP pool when you | u change the LAN IP. |
| D LAN                  | IP.Addama.                         | 192.160.1.1                                           |                                |                      |
| 9 mile                 | Tubbel Mark                        | 255 255 255 0                                         |                                |                      |
| Administration (       | 1                                  |                                                       |                                | Apply                |
| System Log             | 1. Mar.                            |                                                       |                                |                      |
|                        |                                    |                                                       |                                |                      |
|                        |                                    |                                                       |                                |                      |

**IP Address:** The LAN IP address of RT-G32. The Default value is 192.168.1.1. **Subnet Mask:** The LAN subnet mask of RT-G32. The Default value is 255.255.255.0

#### **DHCP Server**

RT-G32 supports up to 253 IP address for your local network. The IP address of a local machine can be is assigned manually by the network administrator or obtained automatically from RT-G32 if the DHCP server is enabled.

| RT-G32           | Time: <u>00:03-24</u><br>SSID: RT-G32<br>Firmware Versine: <u>RT-G32</u>                                                | Language:<br>English · ·                                                                                                    |    |
|------------------|----------------------------------------------------------------------------------------------------|----------------------------------------------------------------------------------------------------|----|
| Network Map      | DHCP Server Route                                                                                                    |                                                                                                    |    |
| Advanced Setting | RT-G32 supports up to 253 IP addresse<br>machine can be is assigned manually b<br>automatically from RT-G32 if the DHCP | DHCP Server<br>is for your local network. The IP address of a local<br>by the network administrator or obtained<br>server is enabled. |    |
|                  | Enable the OHOP Server?                                                                                                 | ⊙Yes ONo<br>RT-032                                                                                                    |    |
| de d'anna ang    | P Poul Shuting Address                                                                                                  | 192 158 1 10                                                                                                    |    |
|                  | IF Feol Ending Address<br>Lease Time                                                                                    | 192.168.1.100                                                                                                    |    |
|                  | Default Gileway                                                                                                    | 192.158.1.1                                                                                                    | p. |
|                  | DHOP and Wird Server Setting<br>DHOPs # address                                                                         | 11.11.11.11                                                                                                    |    |
|                  | WINS Sever                                                                                                    | 22,72,22,22                                                                                                    | 2  |
|                  | Manually Assigned IP around the DHCP<br>Enable Manual Assignment?                                                       | O Yes O No                                                                                                    |    |
|                  | MAC Address                                                                                                    | IP AG3835                                                                                                    |    |
|                  |                                                                                                    | Delete                                                                                                    |    |
|                  |                                                                                                    | Apply                                                                                                    |    |

**Enable the DHCP Server?:** DHCP server administers and assigns IP addresses for LAN clients automatically.

**RT-G32's Domain Name:** The Domain Name for client who requests IP address from the DHCP server.

**IP Pool Starting Address:** The first address in the pool to be assigned by the DHCP server in LAN.

**IP Pool Ending Address:** This field indicates the last address in the pool to be assigned by the DHCP server in LAN.

Lease Time: The amount of connection time with the current dynamic IP address.

Default Gateway: This field indicates the IP address of gateway in your LAN.

**DHCP's IP address:** This field indicates the IP address of DNS to provide to clients that request IP address from DHCP server.

**WINS Server:** The Windows Internet Naming Service manages interaction of each PC with the Internet. If you use a WINS server, enter IP address of server here.

**Enable Manual Assignment?:** Enable this function to assign static IP address by manually. **MAC Address:** Enter the MAC Address of each DHCP client.

**IP Address:** Assign an IP address for each DHCP client. The IP address should comply with the DHCP address pool you specified. The DHCP address pool contains the range of the IP address that will automatically be assigned to the clients on the network.

#### Route

This function allows you to add routing rules into RT-G32. It is useful if you connect several routers behind RT-G32 to share the same connection to the Internet.

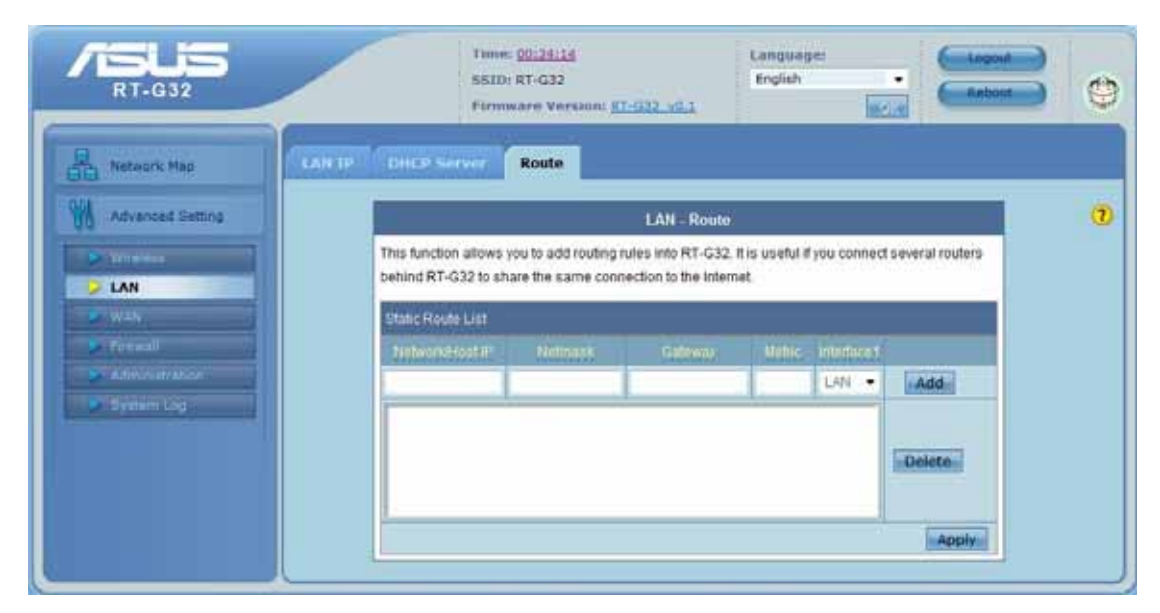

**Network/Host IP:** It stands for the destination network or host of a route rule. So it could be a host address, such as  $^{r}$  192.168.123.11  $_{
m J}$  or a network address, such as  $^{r}$  192.168.0.0  $_{
m J}$ .

**Netmask:** It indicates how many bits are for network ID and subnet ID. For example: if the dotted-decimal netmask is 255.255.255.0, then it's netmask bits is 24. If the destination is a host, its netmask bits should be 32.

**Gateway:** It stands for the IP address of gateway where packets are routed to. The specified gateway must be reachable first. It means you have to set up a static route to the gateway beforehand.

Metric: Metric is a value of distance for the network

Interface: Network interface that the route rule applies to.

# WAN

Configure the internet connection, QoS, and Server settings.

#### **Internet Connection**

RT-G32 supports several connection types to WAN. These types are selected from the dropdown menu beside WAN Connection Type. The setting fields differ depending on the connection type you selected.

| RT-G32             | Time: 2<br>SSID: R<br>Firmwa                                              | 2102142<br>1-G32<br>re Version: <u>87-G32-x0.1</u>                  | Language:<br>English                                  | Logout<br>Raboot | 0 |
|--------------------|---------------------------------------------------------------------------|---------------------------------------------------------------------|-------------------------------------------------------|------------------|---|
| B Retwork Nep      | Internet Connection                                                       | rigger Virtual Server                                               | DHZ DDNS                                              |                  |   |
| M Advanced Setting |                                                                           | WAN Internet Co                                                     | nnection                                              |                  | 0 |
| Remember<br>Path   | RT-G32 supports several connection<br>Connection Type. The setting fields | n types to WAN. These types are<br>differ depending on the connecti | selected from the dropdown m<br>on type you selected. | enu beside WAN   |   |
| 🤣 WAN              | WAN Connection Typ                                                        | n: Static IP 😸                                                      |                                                       |                  | I |
| Press.             | WAN P Setting                                                             |                                                                     |                                                       |                  |   |
| P Distanting       | Get the WAY IP automatically                                              | 7 CYes CNo                                                          |                                                       |                  |   |
|                    | #Attes                                                                    | 192.168.60.1                                                        |                                                       |                  |   |
|                    | Butters Mark                                                              | 255 255 255 0                                                       |                                                       |                  |   |
|                    | Detaut Galeria                                                            | 192.168.80.254                                                      |                                                       |                  |   |
|                    | WAN DNG Setting                                                           |                                                                     |                                                       |                  |   |
|                    | Connect to DNB Berry<br>Juditimatically                                   | E Yes C No                                                          |                                                       |                  |   |
|                    | DNS Server                                                                | 158.95.1.1                                                          |                                                       |                  |   |
|                    | CH45 Derver                                                               | 0.0.0.0                                                             |                                                       |                  |   |

WAN Connection Type: RT-G32 supports 5 methods of obtaining the WAN IP Address:

-- Automatic IP (DHCP): Automatic gets IP address from your ISP.

-- PPPoE (ADSL): PPPoE is a common connection type used for xDSL.

-- PPTP: PPP Tunneling Protocol can support multi-protocol Virtual Private Network (VPN).

-- L2TP: Layer 2 Tunneling Protocol can support multi-protocol Virtual Private Networks (VPN)

-- Static IP (fixed IP): Use static IP address to access Network.

Get the WAN IP automatically?: This field allows you to get the WAN IP address automatically.

**IP Address:** This is the IP address of RT-G32 as seen on the remote network. If you set it to 0.0.0.0, RT-G32 will get IP address from DHCP Server automatically.

Subnet Mask: This is the Subnet Mask of RT-G32 as seen on the remote network.

**Default Gateway:** This is the IP address of the default gateway that allows for contact between RT-G32 and the remote network or host.

Connect to DNS Server automatically: This field allows you to get the DNS IP address from

the remote network automatically

 $\ensuremath{\text{DNS}}$  Server 1: This field indicates the IP address of DNS that RT-G32 contacts to.

DNS Server 2: This field indicates the IP address of DNS that RT-G32 contacts to.

| Unter Marrier                                                                          |                                                                                                    |
|----------------------------------------------------------------------------------------|----------------------------------------------------------------------------------------------------|
| Passaurt.                                                                              |                                                                                                    |
| life Disconnect Time in seconds<br>Disconnect after time of inactivity (in<br>Records) | Particular and a second second second second second second second second second second second second second se |
| unu                                                                                    | 1460                                                                                                    |
| Special Requiriment from ISP                                                           |                                                                                                    |
| Heart Beat of FFTFA 3TP (VFN)<br>Sorrer                                                |                                                                                                    |
| HINLAGING                                                                              |                                                                                                    |
|                                                                                        |                                                                                                    |

**User Name:** This field is only available when you set WAN Connection Type as PPPoE or PPTP.

Password: This field is only available when you set WAN Connection Type as PPPoE.

Idle Disconnect Time in seconds: Disconnect After time of inactivity (in seconds): This field is optional and allows you to configure to terminate your ISP connection after a specified period of time. This field is optional and allows you to end your ISP connection after the specified time of inactivity. A value of zero allows infinite idle time. If Tx Only is checked, the data from Internet will be skipped for counting idle time. If Tx Only is checked, Internet activity such as downloading data, is not counted as idle time.

MTU: It means Maximum Transmission Unit (MTU) of PPPoE packet.

**Heart-Beat or PPTP/L2TP (VPN) Server:** Please enter the server name or server IP of the authentication server of BigPond server.

**Host Name:** This field allows you to provide a host name for RT-G32. It is usually requested by your ISP.

**MAC address:** This field allows you to provide a unique MAC address for RT-G32 to connect Internet. It is usually requested by your ISP.

#### **Port Trigger**

Port Trigger function allows you to open certain TCP or UDP ports to communicate with the computers connected to RT-G32. This is done by defining trigger ports and incoming ports. When the trigger port is detected, the inbound packets to the specified incoming port numbers are redirected to your computer.

| RT-G32           |                                  | Timei <u>00:04:39</u><br>SSID: RT-G32<br>Firmware Versi                                                            | un: <u>RT-GT2 v0.1</u>                                       | Langua                                                   | Agie:                                        |                                                    |   |
|------------------|----------------------------------|----------------------------------------------------------------------------------------------------|--------------------------------------------------------------|----------------------------------------------------------|----------------------------------------------|----------------------------------------------------|---|
| Retwork Hap      | Internet Connect                 | en Port Trigger                                                                                                    | Virtual Serv                                                 | ner DHZ                                                  | DONS                                         |                                                    |   |
| Advanced Setting |                                  |                                                                                                    | NAT Setting -                                                | Port Trigger                                             |                                              |                                                    | 0 |
| U LAN            | Port T<br>comp<br>When<br>are re | rigger function allows you<br>uters connected to RT-G3<br>the trigger port is detecte<br>directed to your computer | to open certain T<br>2. This is done by<br>d. the inbound pa | CP or UDP ports<br>defining trigger<br>ckets to the spec | to communi<br>ports and inc<br>ified incomin | cate with the<br>coming ports.<br>Ig port numbers. |   |
| A Normanian (    | Tripp                            | er Port List                                                                                                    |                                                              |                                                          |                                              |                                                    |   |
| Statum Log       |                                  | Eni                                                                                                    | bie Port Trigger?                                            | O'Yes ONo                                                |                                              |                                                    |   |
|                  |                                  | Description Trigger                                                                                                | Port Protocol                                                | Incoming Port                                            | Protocol                                     | (managed)                                          |   |
|                  |                                  |                                                                                                    | II ICP M                                                     | 1                                                        | LICP. W                                      | Add                                                |   |
|                  |                                  |                                                                                                    |                                                              |                                                          |                                              | Delete                                             |   |
|                  |                                  |                                                                                                    |                                                              |                                                          |                                              | ADDV                                               |   |

Enable Port Trigger: Enable/Disable the port trigger.

**Description:** Enter the name of port trigger.

**Trigger Port:** This is the port used to trigger the application. It can be either a single port or a range of ports.

(Trigger) Protocol: This is the protocol used to trigger the special application.

**Incoming Port:** This is the port number on the WAN side that will be used to access the application. You may define a single port or a range of ports. You can use a comma to add multiple ports or port ranges.

(Incoming) protocol: This is the protocol used for the special application.

#### **Virtual Server**

To make services, like WWW, FTP, provided by a server in your local network accessible to the outside users, you should specify a local IP address to the server. Then, add the IP address and network protocol type, port number, and name of the service in the following list. Based on the list, the gateway will forward service request from outside users to the corresponding local server.

| RT-G32           | Timer <u>202:05:10</u><br>SSID: RT-G32<br>Firmware Version: <u>RT-G32, v0.1</u> Language: Language: |  |  |  |  |  |  |
|------------------|----------------------------------------------------------------------------------------------------|--|--|--|--|--|--|
| Hatwork Nap      | Internet Connection Port Trigger Virtual Server DHZ DDHS                                                                                                    |  |  |  |  |  |  |
| Advanced Setting | NAT Setting - Virtual Server                                                                                                    |  |  |  |  |  |  |
| A Research       | To make services, like WWW, FTP, provided by a server in your local network accessible to the outside users, you should specify<br>a local IP address to the server. Then, add the IP address and network protocol type, port number, and name of the service in the<br>following list. Based on the list, the gateway will forward service request from outside users to the corresponding local server.                                                                                                    |  |  |  |  |  |  |
| S WAR            | Enable Virtual Server? Oves ON0 Virtual Server List                                                                                                    |  |  |  |  |  |  |
| Administration   |                                                                                                    |  |  |  |  |  |  |
| Bystem Llig      | Sense Name Port Range Local IP Local Port Protocol Protocol No.                                                                                                    |  |  |  |  |  |  |
|                  | TCP • Add                                                                                                    |  |  |  |  |  |  |
|                  | Delate                                                                                                    |  |  |  |  |  |  |

Port Range: Enter the Port range for WAN side.
Local IP: Enter the IP Address for the Virtual Server in LAN side.
Local Port: Enter the specific Local Port number you want to forward
Protocol: This is the protocol used to Virtual server.

#### DMZ

DMZ (De-Militarized Zone) allows you to expose one computer to the Internet, so that all the inbounds packets will be redirected to the computer you set. It is useful while you run some applications that use uncertain incoming ports.

| Time: 02:02:52<br>SSID: KT-G32<br>Firmware Version: <u>AT-G32, v0.1</u>                                                                                                    |                                                                                                    |
|----------------------------------------------------------------------------------------------------|----------------------------------------------------------------------------------------------------|
| Internet Connection Port Trigger, Virtual Servet DH2 DUNS                                                                                                    |                                                                                                    |
| NAT Setting - DMZ                                                                                                    | 0                                                                                                    |
| Virtual DMZ allows you to expose one computer to the internet, so that all the inbounds<br>packets will be redirected to the computer you set. It is useful while you run some |                                                                                                    |
| applications that use uncertained incoming ports. Please use it carefully.                                                                                                    |                                                                                                    |
| # Address of Exposed<br>Station                                                                                                    |                                                                                                    |
| Applys                                                                                                    |                                                                                                    |
|                                                                                                    | Informet 20002322     Language:     Language:     < |

**IP Address of Exposed Station:** Enter the IP address of a particular host in your LAN that will receive all the packets originally going to the WAN port/Public IP address above. **Note:** You need to give your LAN PC clients a fixed/static IP address for DMZ to work properly

### DDNS

Dynamic DNS (DDNS) allows you to assign an Internet domain name to a computer with a dynamic IP address. Currently, several DDNS services are embedded in RT-G32. You can click Free Trial below to start with a free trial account.

| Advanced Setting       WAN - ODNS       C         Characteristic       Dynamic DNS (DONS) allows you to assign an intermet domain name to a computer with a dynamic IP address. Currently, several DDNS services are embedded in RT-632. You can click Trie Trial below to start with a free trial account.       C         Enable the DDNIS Client?       O yes O No       O yes O No       O yes O No         User Name or E-mail Address       Passaging or DDNS Key       O yes allows or DDNS Key       O yes allows or DDNS Key         Host Name       The format sheuld be two assignment computer with a get and yes on the format sheuld be two assignment or point to start with a free trial account.       O yes O No                                                                                                    | ASUS<br>RT-G32     | Vision: 00:06:30<br>SSID: RT-G32<br>Firmware Version: <u>RT-G32, v0.1</u>                                                                                                    |   |
|----------------------------------------------------------------------------------------------------|--------------------|----------------------------------------------------------------------------------------------------|---|
| WAN-DDNS       C         Image: Instanting       Dynamic DNS (DDNS) allows you to assign an internet domain name to a computer with a dynamic IP address. Currently, several DDNS services are embedded in RT-632. You can click Free Trial below to start with a free trial account.         Image: Instanting Instanting In                                                                                                    | A Network Map      | alienvet Counvection Port Tripper Virtual Server DHZ DDNS                                                                                                    |   |
| Turning DNS (DDNS) allows you to assign an internet domain name to a computer with a dynamic IP address. Currently, several DDNS services are embedded in RT-G32. You can dick Free Trial below to start with a free trial account.         Free Trial below to start with a free trial account.         Enable the DDNIS Clearity       O Yes: O No         Attended of the trial account.         Prestriant Log       User Name or E-mail Address         Passaring or DDNS Key       O Yes: O No         Attended to account.       Other Name or E-mail Address         Passaring or DDNS Key       O Yes: South or Yes: South or Yes: Yes: Yes: Yes: Yes: Yes: Yes: Yes:                                                                                                    | M Advanced Setting | WAN - DDNS                                                                                                    | 0 |
|                                                                                                    | Versies            | Dynamic DNS (DDNS) allows you to assign an internet domain name to a computer with a<br>dynamic IP address. Currently, several DDNS services are embedded in RT-G32. You can click<br>Free Trial below to start with a free trial account. |   |
| Berver:     WWW ASUS COM       Deer tiame or E-mail Address                                                                                                    | Frend              | Enable the DDNS Client? O Yes O No                                                                                                    | 7 |
| User Name or E-mail Address  Password or DDNS Key  Address  Address  Address  Password or DDNS Key  Address  Address Address  Address Address Address  Address Address Address Address Address Address Address  Address Address Address Address Address Address Address | Administration     | Sever: WWW ASUS COM                                                                                                    |   |
| Password or DDHS Key Host Name Host Name The format should be var, asuscomm, com, where var is pour bostname.                                                                                                    | Sistematop         | User Hame or E-mail Address                                                                                                    |   |
| Most Name The format should be two asuscomm.com; where two is pour hostname.                                                                                                    |                    | Password or DDNS Key.                                                                                                    |   |
| Entrance and the second second                                                                                                    |                    | Most Name: The format should be tax asiaboorism com, where tax' is your hostname.                                                                                                    |   |
| Charle Windcard Tes 140                                                                                                    |                    | Enable wildcard? Yes I No                                                                                                    |   |
| Update Manually Update a                                                                                                    |                    | Update Manually                                                                                                    |   |
| In Apply I                                                                                                    |                    | Apply                                                                                                    |   |

Enable the DDNS Client: Enable/Disable the DDNS server. Default setting is Disable.

Server: AP Router supports type: WWW.ASUS.COM.

User Name or E-mail address: Enter the user name or e-mail address that you register in WWW.ASUS.COM website

Password or DDNS Key: Enter the password or DDNS Key that you register in WWW.ASUS.COM website

Hostname: Enter the hostname that you register in WWW.ASUS.COM website

**Enable wildcard:** Enabling the wildcard feature for your host causes <u>WWW.ASUS.COM</u> to be aliased to the same IP address as yourhost.dyndns.org. This feature is useful if you want to be able to use, for example, <u>WWW.ASUS.COM</u> and still reach your hostname.

Update Manual: Click "Update" button to update the DDNS manually.

# **Firewall**

Configure the firewall and filter mechanisms to protect your network.

#### General

Enabling Firewall (SPI Firewall) provides basic protection for RT-G32 and devices behind it. If you want to filter out specified packets, please use WAN vs. LAN filter in next page.

| RT-G32               | Time: 00:37/19<br>SSID: RT-G32<br>Firmware: Vorsion: <u>RT-G32: v0.1</u><br>Languinge:<br>English<br>Rebot:<br>Rebot:                                                                | ¢ |
|----------------------|----------------------------------------------------------------------------------------------------|---|
| Retwork Hap          | General URL Filtur MAC Filter LAN to WAN Filter                                                                                                    |   |
| Advanced Setting     | Firewall - General                                                                                                    | 1 |
| 9 siturinus<br>9 LAN | Enabling Firewall(SPI Firewall) provides basic protection for RT-G32 and devices behind it. If you want to filter out specified packets, please use WAN vs. LAN filter in next page. |   |
| e néh                | Enable Feewall? = Yes O No                                                                                                    |   |
| > Firewall           | Enable DoS protection?   Yos No                                                                                                    |   |
| Administration       | Enable Web Access from WWV? O'Yes @ No                                                                                                    |   |
| System Lag           | Part of Web Access Nom WAN. 8080                                                                                                    |   |
|                      | Respond Prop Request mon xxxxx7 Ci Yes @ No                                                                                                    |   |
|                      |                                                                                                    |   |

**Enable Web Access from WAN?:** This feature allows you to configure RT-G32 from the Internet. If you are under Home Gateway mode, please access RT-G32 with 8080 port (i.e. http://Your WAN IP: 8080).

**Port of Web Access from WAN:** To specify the port used to configure RT-G32 from the Internet. The default port is 8080.

**Respond Ping Request from WAN?:** This feature allows you to respond to ping request from WAN.

# **URL Filter**

To specify keyword, URL filter will block specific URL access from clients.

| RT-G32          | Time: 00:37:38<br>SSID: K1-G32<br>Firmware Version                       | * <u>RT-G22_VE.1</u>    | Languaget<br>English • | Reboot | 0 |
|-----------------|--------------------------------------------------------------------------|-------------------------|------------------------|--------|---|
| Network Map     | General URL Filter HAC Filter                                            | LAN 10 WAN Hiter        |                        |        | 0 |
| A Without A     | To specify keywork, URL filter will block specific<br>Enable URL Filter? | URL access from clients |                        |        |   |
| Pirewall        | Date to Enable URL Filter.<br>Time of Day to Enable URL Filter.          | 00 00 22                | SWed Cithu Cifn C      | Sat    |   |
| En Syntain Llag | UHL, Køyword List                                                        |                         | Add.                   | Deluta |   |
|                 |                                                                          |                         |                        | Apply  |   |

Date to Enable URL Filter: This field defines the dates that URL filter will be enabled.

**Time of Day to Enable URL Filter**: This field defines the time interval that URL filter will be enabled.

# **MAC Filter**

MAC filter allows you to block packets from devices with specified MAC address in your LAN.

| RT-G32           | Time: 00:37:53<br>SSID: RT-G32<br>Firmware Version: RT-G32 v0.1                                |   |
|------------------|------------------------------------------------------------------------------------------------|---|
| Retwork Hop      | General URL Filter MAC Filter LAN to WAIN Filter                                               |   |
| Advanced Setting | Firewall - MAC Filter                                                                          | 0 |
| D Toresta        | MAC filter allows you to block packets from devices with specified MAC address in your<br>LAN. |   |
| 2.00             | White Free Made Disabled -                                                                     |   |
| Categorian       | MAC address<br>*Piezze enter the complete MAC address which contains 12<br>heradecimal letters |   |
|                  | MAC Ither list.                                                                                |   |
|                  | Apply                                                                                          |   |

**MAC Filter Mode**: In Accept mode, RT-G32 only accepts clients with MAC address in the list. In Reject mode, RT-G32 will reject clients with MAC address in the list.

**MAC Address**: Please enter the complete MAC address which contains 12 hexadecimal letters.

# LAN to WAN Filter

LAN vs. WAN filter allows you to block specified packets between LAN and WAN. You can first define the date and time that filter will be enabled. You can then choose the default action for filter in both directions and insert the rules for any exceptions

| ASLIS<br>RT-G32  |                                                          | Time: 00:18:06<br>SSID: RT-G32<br>Firmware Verse | on: <u>87-932_49.1</u>                                  | Language:<br>English                      |                                                   |                                 |
|------------------|----------------------------------------------------------|--------------------------------------------------|---------------------------------------------------------|-------------------------------------------|---------------------------------------------------|---------------------------------|
| Ketwork Nap      | General UIBL TTR                                         | ne MAC Filler                                    | LAN to WAN Filte                                        | -                                         |                                                   |                                 |
| Advanced Setting |                                                          | 1                                                | Firewall - LAN to WA                                    | N Filter                                  |                                                   |                                 |
| P revenue        | LAN vs. WAN filter allows<br>filter will be enabled. You | s you to block specifie<br>a can then choose the | d packets between LAN :<br>default action for filter in | and WAN. You can f<br>both directions and | irst define the date a<br>Sinsert the rules for i | nd time that<br>any exceptions. |
| WAN STATE        |                                                          | Enable LAN IS WAR                                | VIII O'Yes @ No                                         |                                           |                                                   |                                 |
| Firewall         | Date                                                     | TO ETIDONE CAN TO WAR                            | (710) ElSun ElMon                                       | Tue Wed                                   | Thu 🗍 Fri 🗐 Bat                                   |                                 |
| a annineration   | Time of Day                                              | to Emante EAN to WA                              | (Finite 00 2 00                                         | 23 59                                     |                                                   |                                 |
| Eyden Ling       |                                                          | Screen our apoched                               | HITEL ACCEPT                                            |                                           |                                                   |                                 |
|                  |                                                          | Ethnod (CMP) process                             | (Ippen:                                                 |                                           |                                                   |                                 |
|                  | LAN to WAN Filter Table                                  |                                                  |                                                         |                                           |                                                   |                                 |
|                  |                                                          | 1                                                | Vell-Known Applications                                 | User Defined ·                            |                                                   | -                               |
|                  | Source #                                                 | Port Range                                       | Destination (P                                          | Port Range                                | Protocol                                          | -                               |
|                  |                                                          |                                                  |                                                         | _                                         | 102                                               | Add                             |
|                  |                                                          |                                                  |                                                         |                                           |                                                   |                                 |
|                  |                                                          |                                                  |                                                         |                                           |                                                   | Delete                          |
|                  |                                                          |                                                  |                                                         |                                           |                                                   | Apply                           |

**Enable LAN to WAN Filter?**: Select [Yes] to enable filter that specify IP or port for control incoming and outgoing packets.

**Date to Enable LAN to WAN Filter**: This field defines the dates that LAN to WAN filter will be enabled.

**Time of Day to Enable LAN to WAN Filter**: This field defines the time interval that LAN to WAN filter will be enabled.

**Packets not specified will be**: This field defines those LAN to WAN packets which are not specified in IP Filter Table will be accepted or dropped.

**Filtered ICMP packet types**: This field defines a list of LAN to WAN ICMP packets type that will be filtered. For example, if you would like to filter Echo (type 8) and Echo Reply (type 0) ICMP packets, you need to enter a string with numbers separated by blank, such as, 0 5. **Well-Known Applications**: User Defined, WWW, Telnet, FTP

# Administration

Configure the system and upgrade the firmware of RT-G32.

# System

| RT-GJ2             | Time: 02153151<br>SSTD: RT-G32<br>Firmware: Version: RT-G32_s | English Sopost - Reboot | 0 |
|--------------------|---------------------------------------------------------------|-------------------------|---|
| Retwork Hap Syst   | en Firmwate Upgrade Hestore/Save                              | /Upload Setting         |   |
| M advanced Setting | Administr                                                     | ation - System          | 0 |
| D WARREN Chu       | nge System's Password                                         |                         |   |
| D.M                | New Password                                                  |                         |   |
| P NAN              | Retipe New Password                                           |                         |   |
| S Administration   | celaneous                                                     |                         |   |
| System Lug         | Remote Log Server:                                            |                         |   |
|                    | TimeEdner (GMT) G                                             | reenwich Mean Time 🔹    |   |
|                    | NTP Selver.                                                   | UTP Line                |   |
|                    |                                                               | Appily                  | I |

**Remote Log Server:** This field allows assigning a remote server to record log messages of RT-G32. If you leave it blank, the system will record up to 1024 messages on RT-G32.

Time Zone: The standard time in your area or locality.

**NTP Server:** To synchronize your system time with NTP Server.

# Firmware Upgrade

| RT-G32                                                  | Time: <u>00:44:18</u><br>SSID: RT-G32<br>Firmware Version: <u>8</u>                                                                                                    | -932. v0.1                                                                                                    | Longuage:                                                                                                    |   |  |
|---------------------------------------------------------|----------------------------------------------------------------------------------------------------|----------------------------------------------------------------------------------------------------|----------------------------------------------------------------------------------------------------|---|--|
| Network Hap                                             | se Firmware Upgrade Eritate                                                                                                    | /Save/Upload )                                                                                                    | setting                                                                                                    |   |  |
| Advanced Setting                                        | Administ                                                                                                    | ration - Firmwar                                                                                                    | e Upgrade                                                                                                    | 0 |  |
| LAN     WAN     Frend     Administration     System Log | <ol> <li>Check if any new version of firmware is available on <u>ASUS websits</u></li> <li>Download a proper version to your local machine.</li> <li>Specify the path of and name of the downloaded file in the [New Firmware File].</li> <li>Click [Upload] to upload the file to RT-G32. Uploading process takes about three minutes.</li> <li>"After receiving a correct firmware file, RT-G32 will automatically start the upgrade process. The system reboots after the upgrading process is finished."</li> </ol> |                                                                                                    |                                                                                                    |   |  |
|                                                         | Product ID:                                                                                                    | RT-G32                                                                                                    |                                                                                                    |   |  |
|                                                         | Firmware Vession:                                                                                                    | RT-032_v0.1                                                                                                    |                                                                                                    |   |  |
|                                                         | New Farmware File.                                                                                                    |                                                                                                    | (Dowee                                                                                                    |   |  |
|                                                         |                                                                                                    | Upload                                                                                                    |                                                                                                    |   |  |
|                                                         | Note:<br>1 For a configuration param<br>setting will be kept during<br>2 In case the upgrade proce<br>automatically. The LED sil<br>situation. Use the Firmwa                                                                                                    | efer existing both in<br>the upgrade proce<br>as fails. RT-G32 ei<br>gnats at the front of<br>re Restoration utilit | n the old and new firmware, its<br>55<br>nters the emergency mode<br>RT-G32 will indicate such<br>y on the CD to do system recovery |   |  |

#### Follow instructions listed below:

- 1. Check if any new version of firmware is available on ASUS website.
- 2. Download a proper version to your local machine.
- 3. Specify the path of and name of the downloaded file in the [New Firmware File].
- 4. Click [Upload] to upload the file to RT-G32. Uploading process takes about three minutes.

5. "After receiving a correct firmware file, RT-G32 will automatically start the upgrade process. The system reboots after the upgrading process is finished.

Note:

1. For a configuration parameter existing both in the old and new firmware, its setting will be kept during the upgrade process.

2. In case the upgrade process fails, RT-G32 enters the emergency mode automatically. The LED signals at the front of RT-G32 will indicate such situation. Use the Firmware Restoration utility on the CD to do system recovery

#### **Restore/Save/Upload Setting**

This function allows you to save current settings of RT-G32 to a file, or load settings from a file.

| RT-G32           | Time: 00:44:48 Language:<br>SSID: RT-G32 English •<br>Firmware Version: <u>RT-G32_v0.1</u>   | Reboot |  |  |  |  |
|------------------|----------------------------------------------------------------------------------------------|--------|--|--|--|--|
| Network Map      | System Timeware Upgrade Restore/Save/Upload Setting                                          |        |  |  |  |  |
| Advanced Setting | Administration - Restore/Save/Upload Setting                                                 |        |  |  |  |  |
| Witeen ]         | This function allows you to save current settings of RT-G32 to a file, or load settings from | (a)    |  |  |  |  |
| <b>A</b> 201     | Ine.                                                                                         | _      |  |  |  |  |
|                  | Focior defoile Restore                                                                       |        |  |  |  |  |
|                  | Bare tetto: Save                                                                             |        |  |  |  |  |
| Administration   | Holord Bone                                                                                  |        |  |  |  |  |
| Administration   | Restor setting                                                                               |        |  |  |  |  |

**Factory default:** Click [Factory default] to restore the router to its factory default settings and delete all the current settings. Wait for a while until the router reboots.

**Save settings:** Click the [Save] button to save current setting of RT-G32 into a file. (Note: While you save current settings to a file, it will be saved to flash as well.)

**Restore settings:** Specify the path and name of setting file. Then click [Upload] to write the file to RT-G32. Please wait 30 seconds until RT-G32 reboots.

# System Log

Monitor the status and various system logs.

# **General Log**

The log file keeps a running log of events and activities occurring on the device. The log always displays recent logs. When the device is rebooted, the log would not be cleared.

| RT-G32                                               | Timer 00:43143<br>SSID: RT-G32<br>Firmware Version: RT:G32.x0.1                                                                                                    | ( |  |  |  |  |  |
|------------------------------------------------------|----------------------------------------------------------------------------------------------------|---|--|--|--|--|--|
| Retwork Map                                          | General Log Routing Table                                                                                                    |   |  |  |  |  |  |
| Advanced Setting                                     | System Log - General Log                                                                                                    |   |  |  |  |  |  |
| P windles                                            | Bratem Time Sat, Jan 1 00:48:43 2000 GMT+0000                                                                                                    |   |  |  |  |  |  |
| P LAN                                                | Booting Odays Ohours (Aminutes 43 seconds                                                                                                    |   |  |  |  |  |  |
| <ul> <li>Material</li> <li>Administration</li> </ul> | Jan 1 00:00:11 (none) sysleg.info syslegd started: BusyBox v1.00-pre10 (2008.(<br>Jan 1 00:00:12 (none) daemon.info init: Starting pid 101, console /dev/console<br>Jan 1 00:00:17 (none) local0.info udhopd[327]; udhopd (v0.9.9-pre) started           |   |  |  |  |  |  |
| System Log                                           | Jan 1 00:00:18 (none) cron.notice crond(33]: crond 2.3.2 dillon, started, log <sup>#</sup><br>Jan 1 00:00:22 (none) local0.info udhcpd(332): sending OFFER of 192.168.1.10<br>Jan 1 00:00:22 (none) local0.info udhcpd(332): sending ACK co 192.168.1.10 |   |  |  |  |  |  |
|                                                      | Jan 1 00100125 (none) local0.info udhepd[332]; sending ACK to 192.168.1.10<br>Jan 1 00101125 (none) local0.info udhepd[332]; sending ACK to 192.168.1.10<br>Jan 1 00:01125 (none) local0.info udhepd[332]; sending ACK to 192.168.1.10                   |   |  |  |  |  |  |
|                                                      | Jan 1 00:02:25 (none) local0.info uthopd[332]: sending ACK to 192.168.1.10<br>Jan 1 00:02:55 (none) local0.info uthopd[332]: sending ACK to 192.168.1.10<br>Jan 1 00:03:25 (none) local0.info uthopd[332]: sending ACK to 192.168.1.10<br>               |   |  |  |  |  |  |
|                                                      | Clear                                                                                                    |   |  |  |  |  |  |

Boot time: Elapsed time since system boot

# **Routing Table**

A routing table contains the information necessary to forward a packet along the best path toward its destination. Each packet contains information about its origin and destination. When a packet is received, a network device examines the packet and matches it to the routing table entry providing the best match for its destination. The table then provides the device with instructions for sending the packet to the next hop on its route across the network.

| <b>ASUS</b><br>RT-G32                                                                              |                                                                         | Time: <u>00:49:11</u><br>SSID: RT-G32<br>Firmware Versio | ee: <u>RT-G72, v0.1</u>                                         | Longu<br>Englis       | age:<br>h        | -                  | 00            | Logoul<br>Reboot                 | 2   | 0 |
|----------------------------------------------------------------------------------------------------|-------------------------------------------------------------------------|----------------------------------------------------------|-----------------------------------------------------------------|-----------------------|------------------|--------------------|---------------|----------------------------------|-----|---|
| Hetwork Hap                                                                                        | General Log R                                                           | outing Table                                             | System Log - Routir                                             | ng Table              |                  |                    |               |                                  |     | 1 |
| LAN     LAN     Internet     LAN     Internet     Constant     D     Administration     System Log | Kernel IP rout<br>Destination<br>192.168.1.0<br>192.168.60.0<br>default | ing table<br>Gateway<br>-<br>192.168.60.254              | Genmask<br>255.255.255.0<br>255.255.255.0<br>0.0.0.0<br>0.0.0.0 | Flags<br>U<br>U<br>US | Metric<br>0<br>0 | Ref<br>0<br>0<br>0 | Use<br>0<br>0 | Iface<br>br0<br>eth0.2<br>eth0.2 | *   |   |
|                                                                                                    |                                                                         |                                                          |                                                                 |                       |                  |                    |               | Refr                             | esh |   |

**Destination:** The IP address of the packet's final destination. The destination can be an IP address or a class-based, sub-netted, or super-netted network ID.

Gateway: The IP address to which the packet is forward.

**Netmask:** Includes directly-attached subnets, indirect subnets that are not attached to the device but can be accessed through one or more hops, and default routes to use for certain types of traffic or when information is lacking.

Flags: Possible flags include → U: Route is up. H: Target is a host. G: Use Gateway
C: Cache entry I: Reject route

**Metric:** A number used to indicate the cost of the route so that the best route, among potentially multiple routes to the same destination, can be selected.

**Ref:** Number of reference to this route.

Use: Count of lookups for the route.

Iface: Interface to which packets for this route will be sent.

You are cautioned that changes or modifications not expressly approved by the party responsible for compliance could void your authority to operate the equipment.

#### FCC RF Radiation Exposure Statement:

- 1. This Transmitter must not be co-located or operating in conjunction with any other antenna or transmitter.
- This equipment complies with FCC RF radiation exposure limits set forth for an uncontrolled environment. This equipment should be installed and operated with a minimum distance of 20 centimeters between the radiator and your body.

This equipment has been tested and found to comply with the limits for a Class B digital device, pursuant to part 15 of the FCC rules. These limits are designed to provide reasonable protection against harmful interference in a residential installation. This equipment generates, uses and can radiate radio frequency energy and, if not installed and used in accordance with the instructions, may cause harmful interference to radio communications. However, there is no guarantee that interference will not occur in a particular installation. If this equipment does cause harmful interference to radio or television reception, which can be determined by turning the equipment off and on, the user is encouraged to try to correct the interference by one or more of the following measures:

-Reorient or relocate the receiving antenna.

-Increase the separation between the equipment and receiver.

-Connect the equipment into an outlet on a circuit different from that to which the receiver is connected.

-Consult the dealer or an experienced radio/TV technician for help.

This device complies with Part 15 of the FCC Rules. Operation is subject to the following two conditions: (1) this device may not cause harmful interference and (2) this device must accept any interference received, including interference that may cause undesired operation

#### **DGT Warning Statement**

#### Article 12

Without permission, any company, firm or user shall not alter the frequency, increase the power, or change the characteristics and functions of the original design of the certified lower power frequency electric machinery.

#### Article 14

The application of low power frequency electric machineries shall not affect the navigation safety nor interfere a legal communication, if an interference is found, the service will be suspended until improvement is made and the interference no longer exists.